# Informations- und Diskussionsplattform für Studierende und Lehrende der Abteilung Geistigbehindertenpädagogik am Institut für Rehabilitationswissenschaften

Liebe Studentinnen und Studenten, liebe Kolleginnen und Kollegen,

die Abteilung Geistigbehindertenpädagogik hat eine eigene Mailingliste eingerichtet. Über eine Mailingliste lassen sich schnell und unkompliziert Nachrichten an alle angemeldeten Personen verschicken, indem man einfach eine Mail an die Adresse

# gbpaed@lists.hu-berlin.de

verschickt. Neben dem Versenden von Informationen kann die Mailingliste auch als Diskussionsforum genutzt werden.

Die Abteilung wird zukünftig alle wichtigen Informationen z.B.

- Termine
- Ausfall von Veranstaltungen
- Informationen zu Veranstaltungen
- Materialien, Literaturlisten

•

über die Mailingliste bekannt geben und gleichzeitig sukzessive die Anzahl der Aushänge verringern.

Grundsätzlich kann jedes Mitglied der Liste Informationen einstellen. So können Sie als Studierende z.B.

- nach Kommilitonen suchen, mit denen Sie eine Prüfungsvorbereitungsgruppe bilden wollen
- einen Job anbieten
- Betreuer für eine Ferienfreizeit suchen
- auf ein Projekt oder eine Veranstaltung hinweisen
- Ihren Kühlschrank verkaufen

• .

,Private Ankündigungen sollten in einem überschaubaren Rahmen bleiben.

Wir würden uns eine rege Beteiligung von Studierenden und Lehrbeauftragten wünschen. Bitte machen Sie auf unsere Mailingliste aufmerksam und werben Sie dafür.

Was Sie tun müssen, damit Sie Mitglied der Mailingliste werden, erfahren Sie auf den folgenden Seiten.

Ihre Abteilung Geistigbehindertenpädagogik.

### 1. Anmelden bei SYMPA

Um die Mailinglisten der HU abonnieren zu können, müssen Sie sich in einem ersten Schritt beim "Mailing Lists Service" anmelden. Rufen Sie dazu die Seite <u>https://sympa.cms.hu-berlin.de/sympa/info/gbpaed</u> auf und klicken Sie links oben auf "erste Anmeldung". Geben Sie nun Ihre Emailadresse ein, über die Sie Mails der Liste "gbaed" empfangen und senden möchten. Sollten Sie schon bei Sympa angemeldet sein, können Sie mit "Schritt 3" weitermachen.

| Mailing lists service 5.1.2                                                           |  |  |  |  |
|---------------------------------------------------------------------------------------|--|--|--|--|
| Mailinglisten-Übersicht Hauptseite Hilfe                                              |  |  |  |  |
|                                                                                       |  |  |  |  |
| Bitte geben Sie Ihre E-Mail Addresse an                                               |  |  |  |  |
|                                                                                       |  |  |  |  |
| Sie haben Ihr Passwort vergessen oder noch nie ein Passwort für diesen Server gehabt: |  |  |  |  |
| Es wird Ihnen per E-Mail zugesendet:                                                  |  |  |  |  |
| Ihre E-Mail Adresse : Schicke mir mein Passwort                                       |  |  |  |  |

Sie können diesen Schritt später mit einer weiteren Mailadresse wiederholen.

Für das Versenden von Informationen über die Mailingliste ist es wichtig zu wissen, dass dies nur mit dem Account möglich ist, mit dem Sie sich angemeldet haben.

Sie erhalten nun per Mail Ihr Passwort

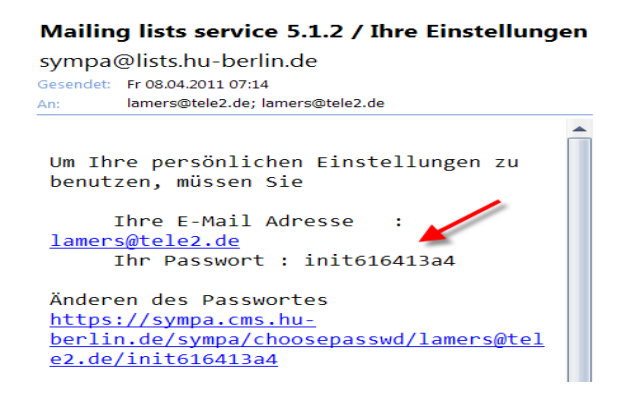

#### 2. Ändern des Passwortes

Klicken Sie in der Mail den Link unter ,Ändern des Passwortes' an. Auf der Seite, die sich nun öffnet, geben Sie Ihr neues Passwort ein und wiederholen dieses nochmals.

|                               | Mailing lists service 5.1.2                                                                                             |
|-------------------------------|----------------------------------------------------------------------------------------------------|
|                               | Liste antegen Maninglisten-Ubernicht Haupisphe Hitte                                                                    |
| lamers@tele2.de               | Zum Ändern Hires Passwortes können Sie 'Einstellungen' im Menü anklicken.                                               |
| Abmelden                      | Sie benötigen ein Passwort für die WWSympa Umgebung. Dieses Passwort wird für die priviligierten Operationen verwendet. |
| Ihre Einstellungen            |                                                                                                    |
| Keine Mailingliste verfügbar. | Neues Passwort :                                                                                                    |
|                               | Noch einmal neues Passwort :                                                                                            |
| Deutsch 🦘                     | 4tisemben                                                                                                    |

Nach dem Absenden öffnet sich eine neue Seite mit Ihren Einstellungen.

Geben Sie hier unbedingt Ihren Klarnamen ein und klicken Sie auf 'Absenden'.

Um Spam und andere Zugriffe auf die Liste zu vermeiden, wollen wir die Mitglieder der Liste identifizieren können. TeilnehmerInnen ohne Namensangabe werden wir, nach erfolgloser Erinnerung, aus der Mailingliste entfernen

|                                | Mailing lists service 5.1.2 |                                              |  |  |
|--------------------------------|-----------------------------|----------------------------------------------|--|--|
|                                | Liste anlegen               | Mallinglisten-Übersicht   Hauptseite   Hilfe |  |  |
| lamers@tele2.de                | setpasswd : Aktion          | erfolgreich                                  |  |  |
| Abmelden                       | E-Mail:                     | lamers@tele2.de                              |  |  |
| hre Einstellungen              | Name :                      | Wolfgang Lamers                              |  |  |
| (aico Mailiadisto vorfi)abar   | Sprache :                   | Deutsch 👻                                    |  |  |
| serile manifiguisce vertugbar. | Automatische Abm            | eldung : Sitzung 🔒                           |  |  |
|                                | Absenden                    |                                              |  |  |
| Deutsch 📉                      | The article of the second   |                                              |  |  |

### 3. Mailingliste ,gbpaed' abonnieren

Rufen Sie die WWW-Seite https://sympa.cms.hu-berlin.de/sympa/info/gbpaed nochmals auf und melden Sie sich mit Ihrer E-Mailadresse und Ihrem Passwort an. Auf der Seite, die sich nun öffnet klicken Sie im linken Fenster auf abonnieren.

| lamers@tele2.de<br>Abmelden                                                                                         |
|----------------------------------------------------------------------------------------------------|
|                                                                                                    |
| Abonnenten: 5<br>Eigentümer<br>Prof. Dr. Wolfgang Lamers<br>Abonnieren<br>Info<br>Eigentümer kontaktieren<br>Archiv |
| Senden                                                                                                    |
| RSS                                                                                                    |
| Gemeinsame Dokumente                                                                                                |

Nachdem Sie Ihr Abonnement nochmals bestätigt haben, wird Ihnen auf der nächsten Seite angezeigt, dass Ihre Einschreibung erfolgreich war.

| subscribe : Aktion erfolgreich | <b>—</b>                                           |
|--------------------------------|----------------------------------------------------|
|                                | gbpaed@lists.hu-berlin.de                          |
|                                | Mailingliste Abteilung Geistigbehindertenpädagogij |

Das war's! Sie sind jetzt Mitglied der Mailingliste der Abteilung Geistigbehindertenpädagogik und erhalten ab sofort alle Infos, die dort eingestellt werden.

## 4. Nachrichten versenden

Wenn Sie selber Nachrichten über die Mailingliste versenden wollen, schicken Sie einfach eine Mail an

|          | ₩ 19 (° → → ) <del>,</del>           |                          |                       |                  |                 |
|----------|--------------------------------------|--------------------------|-----------------------|------------------|-----------------|
|          | Nachricht                            | Einfügen                 | Optionen              | Text formatieren | Entwicklertools |
| Einfügen | X Ausschne<br>G Kopierer<br>Format 0 | eiden<br>1<br>Ibertragen | + 10,<br>F K <u>U</u> | 5 • A A =        | 三日一例            |
| Zv       | vischenablage                        | 6                        |                       | Basistext        | 5               |
| Senden   | An                                   | gbpaed@l                 | ists.hu-berlin.de     |                  |                 |
| Senden   | Cc                                   |                          |                       |                  |                 |
| Konto    | Bcc                                  |                          |                       |                  |                 |
|          | Betreff:                             | Test                     |                       |                  |                 |

## gbpaed@lists.hu-berlin.de

Bitte denken Sie daran, dass das Versenden von Informationen über die Mailingliste nur über die Mailadresse möglich ist, mit der Sie sich auch angemeldet haben!

## 5. Klarnamen nachträglich eingeben

Sollten Sie im zweiten Schritt vergessen haben, Ihren Klarnamen einzugeben oder bereits bei Sympa ohne Klarnamen angemeldet sein, klicken Sie auf ,Ihre Einstellungen.

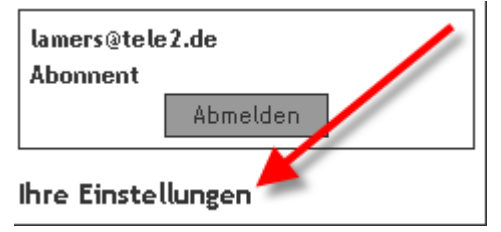

Auf der folgenden Seite können Sie nun Ihren Namen nachtragen.

#### 6. Aufruf der Webseite zur Mailingliste

Wenn Sie Einstellungen an Ihrem Abonnement vornehmen wollen, rufen Sie die Seite https://sympa.cms.hu-berlin.de/sympa/info/gbpaed auf. Nehmen Sie bitte keine Veränderungen vor, die Sie als Listenteilnehmer ,unsichtbar' machen!